# USER MANUAL FOR

## IGNOU-S&M&RTH

## PROJECT

(VERSION 1.0)

Prepared by

IGNOU SAMARTH IMPLEMENTATION TEAM Indira Gandhi national Open University Maidan Garhi, New Delhi – 110 068  $(\mathfrak{S})$ 

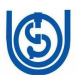

## <u>ACKNOWLEDGMENTS</u>

I am thankful to Hon'ble Vice Chancellor, Hon'ble Pro-Vice Chancellors, Registrar (Administration), Finance officer for giving me opportunity to analyze the administration activities and implement the SAMARTH PROJECT in the university.

SAMARTH is a Project under Ministry of Education, Govt. of India. It is "an Open Source, Open Standard enabled Robust, Secure, Scalable and Evolutionary Process Automation Engine for Universities and Higher Education Institutions". It is Designed & Developed By Institute of Informatics & Communication, University of Delhi under National Mission in Education through ICT.

We are also thankful to all the team members of SAMARTH Project for providing us all necessary support in implementation of the project in IGNOU.

> (Pankaj Kumar) Dy. Director (Software)

#### Team members:

Banmali Singh, DR Anita Sajwan, AR Sanjay Singh, EDP Anklesh Baswal, AE-DP

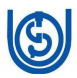

## TABLE OF CONTENT

| 1. | Introduction       | 1 |
|----|--------------------|---|
| 2. | Login5             | ) |
| 3. | View & Update Data | 7 |

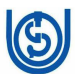

#### CHAPTER-1

### INTRODUCTION

SAMARTH is a Project under Ministry of Education, Govt. of India. It is "an Open Source, Open Standard enabled Robust, Secure, Scalable and Evolutionary Process Automation Engine for Universities and Higher Education Institutions". It is Designed & Developed By Institute of Informatics & Communication, University of Delhi under National Mission in Education through ICT

IGNOU being a Open University having many challenges in implementation of the SAMARTH PROJECT as it is uniformly designed for various university. Many of the activities carried out at IGNOU are not similar in nature of other universities. But SAMARTH Team and IGNOU Team worked together and finally the university is initiating the implementation of the SAMARTH Project.

**IMPLEMENTATION OF IGNOU-SAMARTH**: The SAMARTH project will be implemented in the University in Phase wise manner. Initially, User Management (UMS) and Employee Management System (EMS) will be

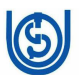

implemented and once all the employee login credentials are created and their data is verified the other modules like Leave, File Tracking and Management System (FTMS), Payroll will be implemented.

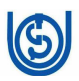

### **CHAPTER-2**

## LOGIN TO THE SYSTEM

User Management (UMS) module gives user the facility to enter into the Samarth Portal and access various modules as per their access right. In Samarth Portal an user will have different login for their own activities and for administrative activity i.e. for applying leave there will be one account and for approving leave there will be other account.

As Samarth is Web-Application we required internet to use this application. The various steps for login is as under:

1. Open any web browser

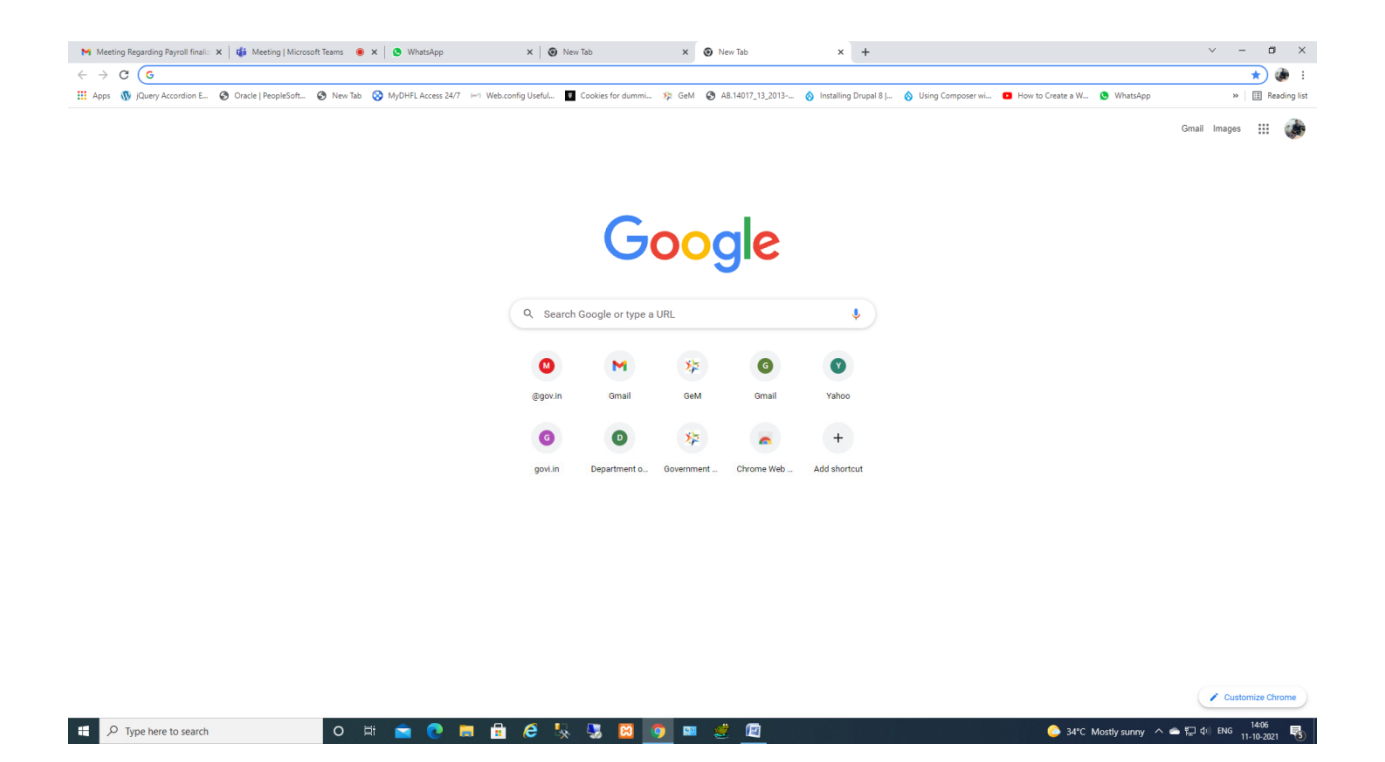

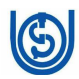

2. Enter the address of IGNOU-SAMART Portal

## "cuignou.samarth.ac.in"

| Meeting Regarding Payroll finali: 🗙 🛛 🍪 Meeting   Microsoft Teams 🔹 🗙 📔 | WhatsApp X New Tab                                                                                                    | × SAMARTH (by MoE) × +                                                                                                    | × – Ø ×                  |
|-------------------------------------------------------------------------|----------------------------------------------------------------------------------------------------|----------------------------------------------------------------------------------------------------|--------------------------|
| ← → C ( https://cuignou.samarth.ac.in/index.php/site/login              |                                                                                                    |                                                                                                    | н ф і                    |
|                                                                         | Samarth eGov<br>o Top ICT Initiatives of 🚆 MOE                                                                                                    | About Samarth eGov Suite<br>- Samarth is an Open Source, Open Standard enabled Robust, Secure, Scalable and<br>Evolutionary Process Automation: Engine for Universities and Higher Education Institutions.      |                          |
|                                                                         | In Francis<br>University                                                                                                    | <ul> <li>Samarth eOov Suite is operating systems agnostic. All you need is a browser to access and operate the application modules. Quick deployment and easy data migration make for fast adoption.</li> </ul> |                          |
|                                                                         | Sign In                                                                                                    | Get Started - Video Guide                                                                                                    |                          |
|                                                                         | Please enter your user information. Username * Username cannot be blank. Password * Password * Captoha Verification Captoha Verification Citox on the suit to stange. Citox on the suit to stange. | Samarth Introductory Video<br>Project<br>Samarth<br>Samarth<br>Samarth<br>Useful Links                                                                                                    |                          |
|                                                                         | Proceed Forgot Password ? Or First Time Login ?                                                                                                    | © Designed and Developed by Institute of Informatics and Communication, UDSC                                                                                                    |                          |
| E 🔎 Type here to search O 🖽                                             | 🖻 💽 🗮 📅 🤗 🍢 🕽                                                                                                    | 🖸 🧊 📟 💐 🔟 🧅 📀 34°C Mostly si                                                                                                    | unny ^ 👄 🔛 🕼 ENG 14306 🐻 |

3. Click on forget Password and enter the ODL ID as user Id

| C B cuignou.samarth.ac.in/index.php/site/login    |                                         |                                                                                                    | <b>†</b> |
|---------------------------------------------------|-----------------------------------------|----------------------------------------------------------------------------------------------------|----------|
|                                                   | SamartheGov                             | About Samarth eGov Suite                                                                                                    |          |
|                                                   | O Top ICT Initiatives of Mot            | <ul> <li>Samarth is an Open Source, Open Standard enabled Robust, Secure, Scalable and<br/>Evolutionary Process Automation Engine for Universities and Higher Education Institutions.</li> </ul>                |          |
|                                                   |                                         | <ul> <li>Samarth eGov Sulle is operating systems agnostic. All you need is a browser to access and operate the application modules. Guick deployment and easy data migration make for fast adoption.</li> </ul> |          |
|                                                   | Sign In                                 | Get Started - Video Guide                                                                                                    |          |
|                                                   | Username *                              | Samarth Introductory Video                                                                                                    |          |
|                                                   | Password *                              | Preset                                                                                                    |          |
|                                                   | Captoha Verification                    | Samarth                                                                                                    |          |
|                                                   | ZULINEZ.                                |                                                                                                    |          |
|                                                   | Click on the text to change             | Useful Links                                                                                                    |          |
|                                                   | Proceed                                 | Petretic watthe Samain POOY #6, 00-00                                                                                                    |          |
|                                                   | Forgot Password ? Or First Time Login ? | © Designed and Developed by Institute of Informatics and Communication, UDSC                                                                                                    |          |
|                                                   |                                         |                                                                                                    |          |
|                                                   |                                         |                                                                                                    |          |
| gnou.samarth.ac.in/index.php/site/forgot-password |                                         |                                                                                                    | 1442     |

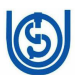

| M Meeting Regarding Payroll finali:: X 🔹 Meeting   Microsoft Teams 🔹 X 🔕 WhatsApp X 🕲 New | Tab 🗙 🔯 SAMARTH (by MoE)                                                                                                    | × + | v – ø x                                       |
|-------------------------------------------------------------------------------------------|----------------------------------------------------------------------------------------------------|-----|-----------------------------------------------|
| ← → C ■ cuignou.samarth.ac.in/index.php/site/forgot-password                              |                                                                                                    |     | ☆ 🐌 🗄                                         |
|                                                                                           | Contract Contract Contrac |     |                                               |
|                                                                                           |                                                                                                    |     |                                               |
| 🕂 🔎 Type here to search 🛛 O 🖽 🖻 💽 🗮 💪 🍢                                                   | 5 🖸 🧕 🖬 🔮 🕅                                                                                                    | C 3 | 4°C Mostly sunny \land 🛎 🛱 🕼 ENG 11-10-2021 🖏 |

| 6                                   | INVERSITY                               |
|-------------------------------------|-----------------------------------------|
| Forgot F                            | Password                                |
| Please enter your use<br>recovery i | mame and click on send<br>instructions. |
| Username *                          |                                         |
| 4469                                |                                         |
| Captcha Verification                |                                         |
| fenziv                              | Type the text                           |
| Click on the text to change         |                                         |
| Request Ver                         | rification Code                         |
| Return                              | to Login «                              |

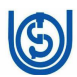

4. Enter the ODL-ID (four digit) as user Id and captcha and click submit.

| New Ta | ib 🗙 🌀 SAMARTH (by MoE)                                                |
|--------|------------------------------------------------------------------------|
|        |                                                                        |
|        |                                                                        |
| -      |                                                                        |
|        | ISON ISON                                                              |
|        | Forgot Password                                                        |
|        | Please enter your username and click on send<br>recovery instructions. |
|        |                                                                        |
|        | Username *                                                             |
|        | 4469                                                                   |
|        | Captoha Verification                                                   |
|        | hurutawi                                                               |
|        | Click on the text to change                                            |
|        | Request Verification Code                                              |
|        | Return to Login «                                                      |
|        |                                                                        |

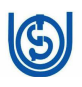

| M Metring Regarding Rayroll India: X   🏟 Metring I Microsoft Tiams 🔹 X   🕲 Whatshipp X   🕲 New Tab X 🕲 SAMATH (by Mot) X + | ~ - Ø X                               |
|----------------------------------------------------------------------------------------------------|---------------------------------------|
| ← → C 🖡 cugnousamath.acin/index.php/site/forgot-password                                                                   | x) 🍻 E                                |
|                                                                                                    |                                       |
| Alert     User Does Not Exist                                                                                              | ×                                     |
|                                                                                                    |                                       |
|                                                                                                    |                                       |
| Forgot Password                                                                                                    |                                       |
| Please entry your usemanne and click on send<br>recovery instructions.                                                     |                                       |
| Username *                                                                                                    |                                       |
| k469                                                                                                    |                                       |
| Captoha Verification                                                                                                    |                                       |
| hurdtaw hurdew                                                                                                    |                                       |
| Clos on the last to sharpe                                                                                                 |                                       |
| Request Verification Code                                                                                                  |                                       |
| Return to Login x                                                                                                    |                                       |
|                                                                                                    |                                       |
|                                                                                                    |                                       |
|                                                                                                    |                                       |
|                                                                                                    |                                       |
|                                                                                                    |                                       |
| # 🔎 Type here to search 🔹 🕐 🛱 💼 🔂 🖉 💺 😨 🧕 🔤 🦉 🛄 🧔 🖉 🖉                                                                      | へ 今 દ 中 (1) ENG 14:10<br>11-10-2021 🖏 |

- If you get a user does not exist error, please try again with ODL-ID (Six digit) i.e. prefix two zeros. If ODL ID is 4469, try with 004469.
- 6. Once you entered correct user id a verification code will be sent to your email id.

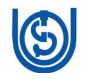

| Meeting Regarding Payroll fir<br>← → C                                                                     | nali: x   🏟 Meeting   Microsoft Teams 🔹 x   😒 WhatsApp<br>samarth.ac.in/index.php/site/reset-password-token?token=r6PXC | ×    New Tab WQ5T-xVHuIA_43zNXyTwfxHzp51_1633                                                            | × SAMARTH (by MoE)                                                                                                    | × +                                                 |                                                                   | × − ¤ ×<br>☆ ∰ ∃                                                                        |
|----------------------------------------------------------------------------------------------------|----------------------------------------------------------------------------------------------------|----------------------------------------------------------------------------------------------------|----------------------------------------------------------------------------------------------------|-----------------------------------------------------|-------------------------------------------------------------------|-----------------------------------------------------------------------------------------|
| Info!     Please check y                                                                                   | our email for OTP Verification Code sent on kr*****@ignou edu in. P                                                     | lease do not refresh this page.                                                                          |                                                                                                    |                                                     |                                                                   | ×                                                                                       |
|                                                                                                    |                                                                                                    | Enter<br>email<br>passo<br>Prec<br>Inn<br>mn<br>Ventr<br>Be-<br>e<br>Pa-<br>e<br>Mo<br>(E)<br>(E)<br>(E) | With the series of the series of the series |                                                     |                                                                   |                                                                                         |
| <ul> <li>P Type here to sear</li> <li>M Inbox (4,506) - Inpankaj@ign</li> <li>← → C ■ email.gov</li> </ul> | rch O H 🐑 🂽                                                                                                    | x S New Tab                                                                                              | Reset Password                                                                                                    | x 🔮 Email Index (472) 🛛 🗙                           | <ul> <li>34°C Mostly surry</li> <li>+</li> <li>ininbox</li> </ul> | <ul> <li>프 문 석 ING 11-10-2021 문</li> <li>····································</li></ul> |
| Mail Contacts C                                                                                            | Calendar Tasks Briefcase Preferences V                                                                                  | rideo Tutorials Login History                                                                            |                                                                                                    |                                                     |                                                                   | Read More                                                                               |
| Mail Folders                                                                                               | keply keply to all Porward Archive Delete                                                                               | 100+ conversations                                                                                       | Verification Code for Password Re                                                                                                    | set                                                 | 1 message                                                         | Read More Sep View                                                                      |
| <ul> <li>Inbox (472)</li> <li>Sent</li> <li>Drafts (3)</li> </ul>                                          | enceply@samarth.edu.in     Verification Code for Password Reset - Hello 004469, Ple                                     | 2:10 PM                                                                                                  | From: (noreply@samarth.edu.in)     To: (Pankaj Kumar)                                                                                                    |                                                     | October 11, 2021 2:10 PM                                          | @gov.in                                                                                 |
| Junk<br>Trash                                                                                              | SMS USER DETAILS - The Dy. Director Computer Divisio                                                                    | n IGNOU Maidan Garhi New Delh 🏴                                                                          | Hello 004469,                                                                                                    | 1 <b>-</b> 1, 1, 1, 1, 1, 1, 1, 1, 1, 1, 1, 1, 1, 1 |                                                                   |                                                                                         |
| NIELIT     ProbablySpam                                                                                    | Ministry<br>Message from Shri Bhupender Yadav, Union Minister                                                           | of Ministry of Environment, For                                                                          | 310205                                                                                                    | o reset your password. This code is valid           | ror only 2 minutes.                                               | 6                                                                                       |
| SMS Store                                                                                                  | mobileSeva@delty.gov.in  OTP for user Id : IGNOU - Dear IGNOU Your Onetime p                                            | Oct 09 3:25 PM<br>hassword (OTP) - JZ6OM1 for OTP I 🏴                                                    |                                                                                                    |                                                     |                                                                   |                                                                                         |
| Saved Searches                                                                                             | • mobileSeva@deity.gov.in     OTP for user id : IGNOU - Dear IGNOU Your Onetime p                                       | Oct 09 3:22 PM                                                                                           | Thank you,                                                                                                    |                                                     |                                                                   | - 1- 2/45                                                                               |
| Zimlets                                                                                                    | orreply@samarth.edu.in Verification Code for Password Reset - Hello 204469                                              | Oct 09 1:14 PM                                                                                           |                                                                                                    |                                                     |                                                                   |                                                                                         |
|                                                                                                    | • Swachh                                                                                                    | Oct 09 9:23 AM                                                                                           |                                                                                                    |                                                     |                                                                   |                                                                                         |
|                                                                                                    | Swachhata Samachar (August 2021) - Newsletter   Au                                                                      | gust 2021 Edition Having trouble r 🏲<br>Oct 09 6:57 AM                                                   |                                                                                                    |                                                     |                                                                   |                                                                                         |
|                                                                                                    | OTP for user id : IGNOU - Dear IGNOU Your Onetime p                                                                     | assword (OTP) - U9N18L for OTP F 🏲                                                                       | Reply - Reply to All - Forward - More Actions                                                                                                    |                                                     |                                                                   | /                                                                                       |
|                                                                                                    | <ul> <li>mobileSeva@deity.gov.in</li> <li>OTP for user id : IGNOU - Dear IGNOU Your Onetime pa</li> </ul>               | Oct 09 6:56 AM<br>ssword (OTP) - OVVHINC for OTP R                                                       |                                                                                                    |                                                     |                                                                   | CHANGE YOUR                                                                             |
| H Cctober 2021                                                                                             | • • krpankaj, rcjaipur -      Urgent Request: User ID for CDAC SMS Service-reg De                                       | Oct 08 4:25 PM<br>ear Sir, Thank You very much, I 🥔 🏲                                                    |                                                                                                    |                                                     |                                                                   | PASSWURD<br>ONCE IN                                                                     |
| S M T W T F S<br>26 27 28 <b>29</b> 30 <b>1 2</b>                                                          | 🔲 🔹 🕨 sedestbsec, Pankaj - 😰                                                                                            | Oct 08 4:19 PM                                                                                           |                                                                                                    |                                                     |                                                                   | 90 DAYS                                                                                 |
| 3 4 5 6 7 8 9<br>10 11 12 13 14 15 16                                                                      | Minutes & Comparative statement - Dear Sir, Kindly che                                                                  | ck (M/s Smat Forms - (5/17)) @ P                                                                         |                                                                                                    |                                                     |                                                                   |                                                                                         |
| // 19 10 20 21 22 23                                                                                       | s 🖂 = rekoraput@ignou.ac.iñ                                                                                             | OCI 07 5:52 PM                                                                                           |                                                                                                    |                                                     |                                                                   |                                                                                         |
| 4 25 26 27 28 29 31                                                                                        | 0 Fwd: Request to provide login details (User id and Passwick)                                                          | rord) of CDAC –reg IG/KRP/ 🖉 🟲                                                                           |                                                                                                    |                                                     |                                                                   |                                                                                         |

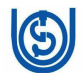

7. Enter the verification code and login into the system and reset your

#### password.

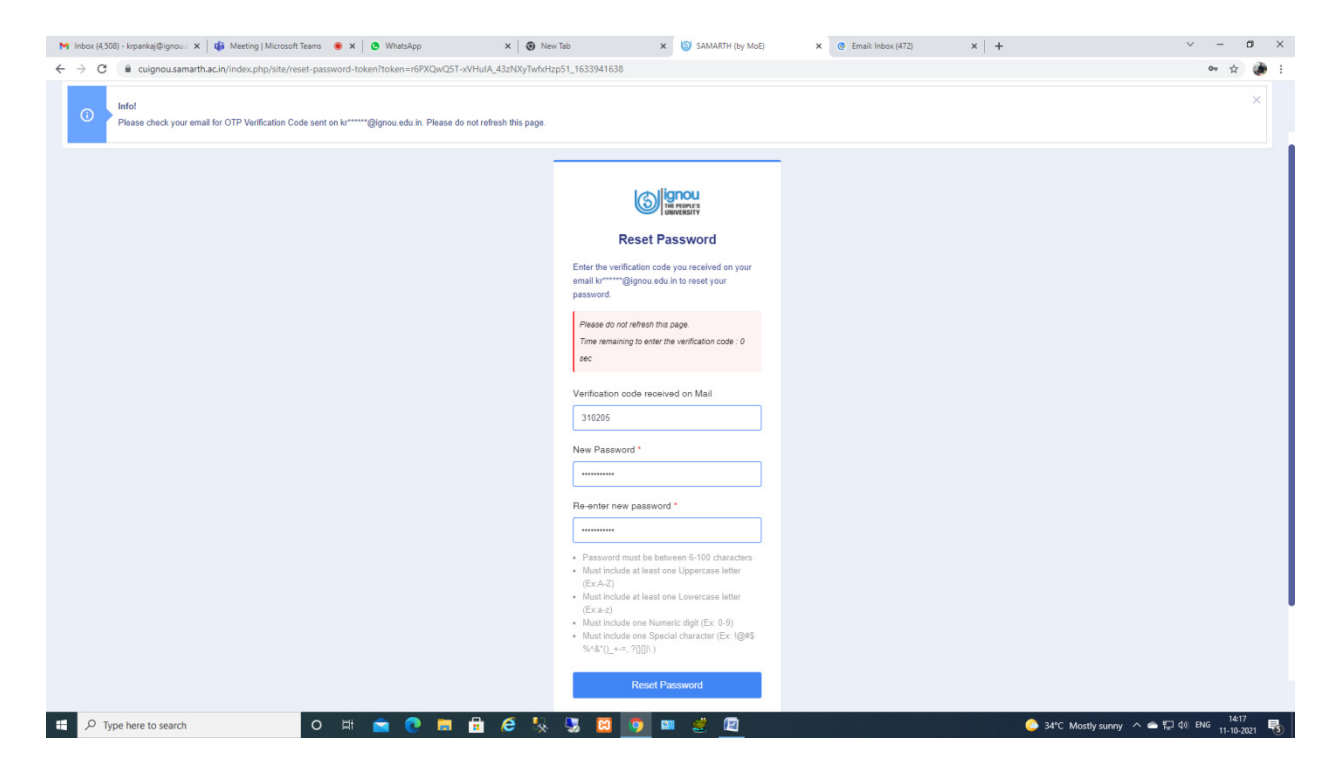

8. Login to the portal using the user id and newly reset password.

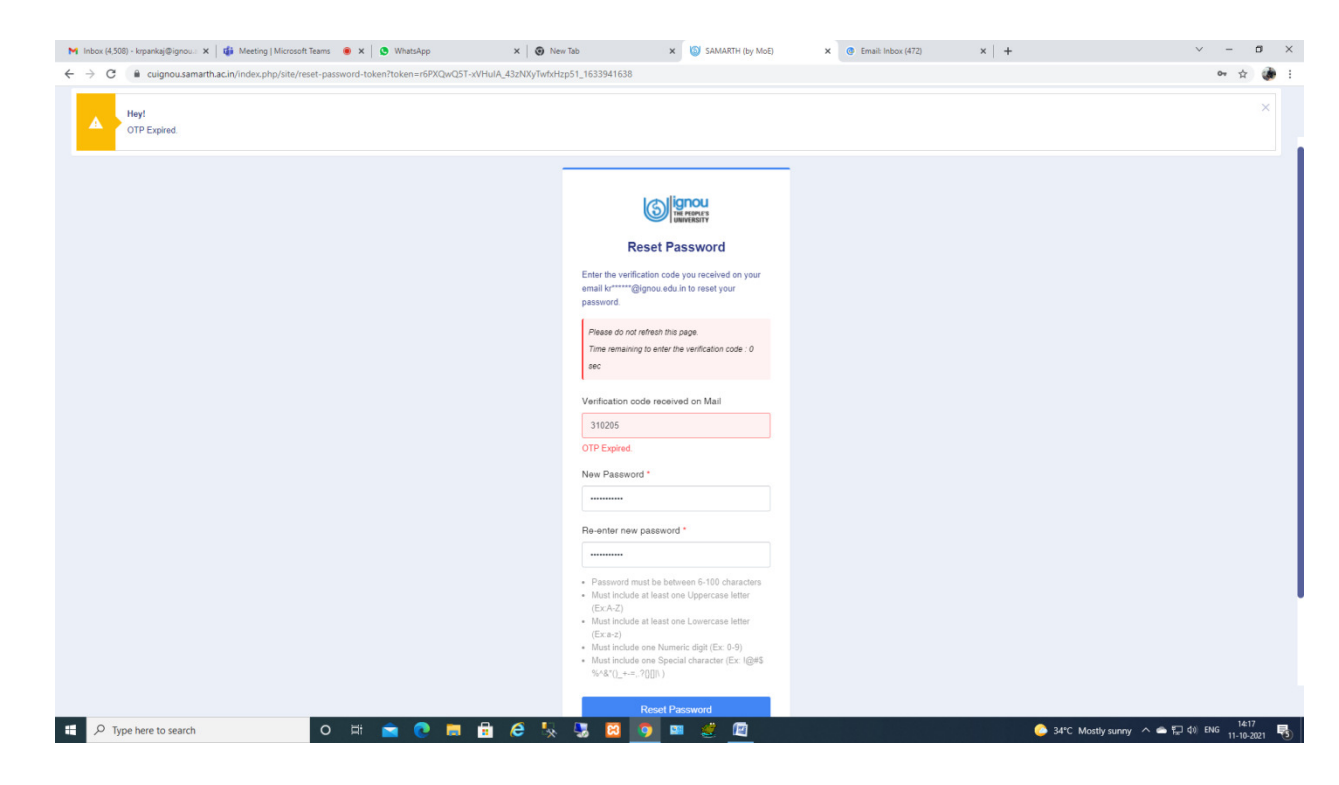

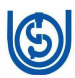

9. In case of any difficulty, please send email to

"samarth.support@ignou.ac.in"

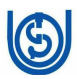

## **CHAPTER-3**

## UPDATING INFORMATIO/DATA

#### 1. After successful login following screen will be displayed

| 🔕 Dashboard                                                                                                    | × +                                                                         | 🙄 – |                    | × |
|----------------------------------------------------------------------------------------------------|-----------------------------------------------------------------------------|-----|--------------------|---|
| $\leftarrow \  \   \rightarrow \  \   G$                                                                                                    | 🔿 👌 🕶 https://cuignou.samarth.ac.in/index.php/dashboard/dashboard/index 🗄 🏠 |     | $\bigtriangledown$ | = |
| Samarth eGov                                                                                                    | SANJAY SINGH (2286, EXECUTIVE (DATA PROCESSING), COMPUTER DIVISION)         |     |                    | 2 |
| Student HR Campus                                                                                                    | Governance Support                                                          |     |                    |   |
| • Employee                                                                                                    | Home / Dashboard                                                            |     |                    |   |
| <ul> <li>Leave</li> <li>Knowledge Managem</li> <li>Health</li> <li>Payroll Management</li> <li>Security</li> <li>Grievance Managem</li> <li>Essential Service</li> <li>IT Service Desk</li> </ul> | My Profile         wwwModify Personal Details         Launch                |     |                    |   |
|                                                                                                    | © Project Samarth - All Right Designed & Developed by                       |     |                    |   |
|                                                                                                    | × *                                                                         |     |                    |   |

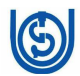

2. To view your personal details click on LAUNCH button on My Profile Tile as shown below

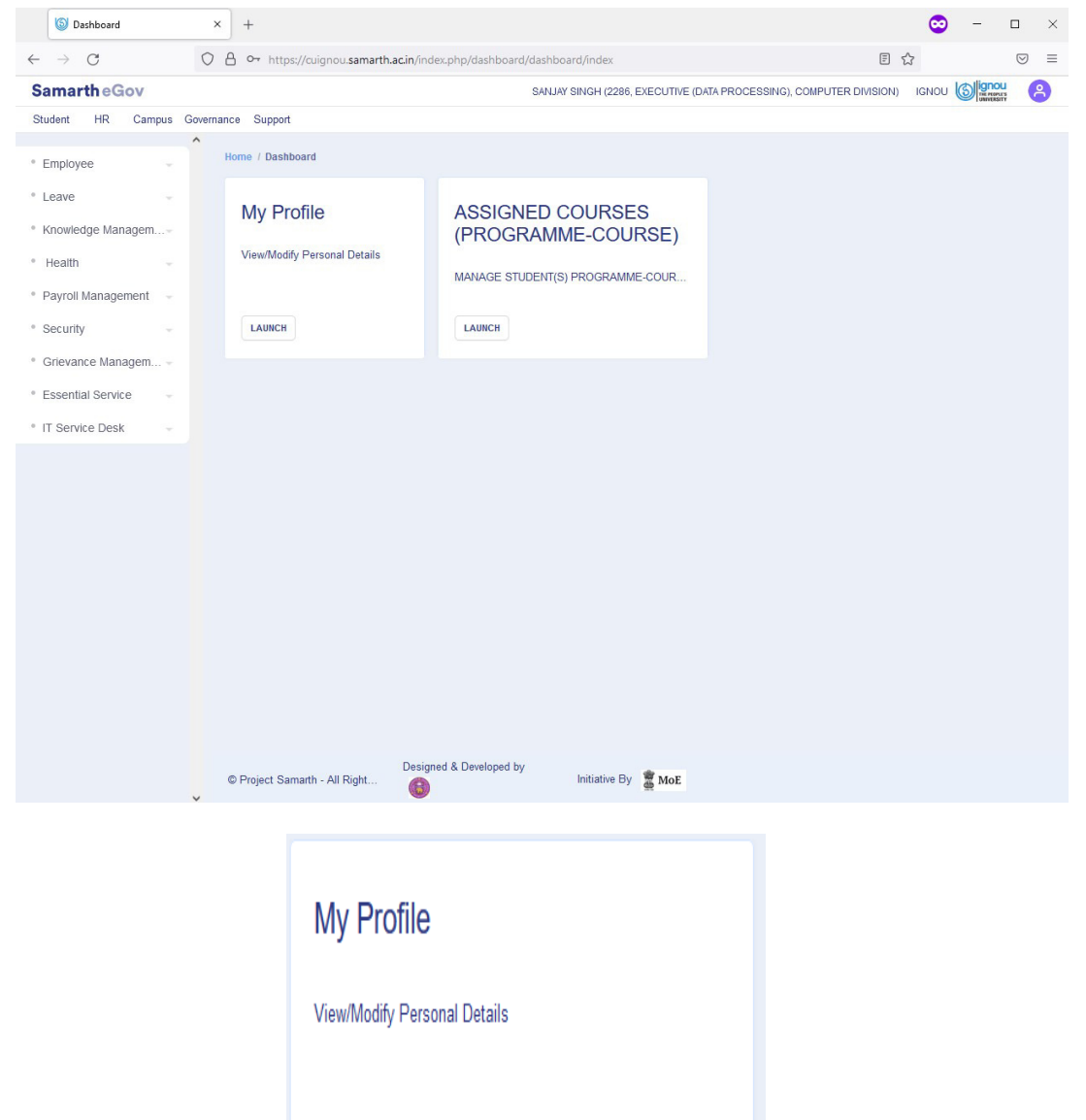

LAUNCH

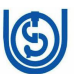

### 3. Following page will be displayed

| Mr. SANJAY SINGH   | × +                                                                   |               |                                |                  |            |                  |                  |                         |               | 😊 –                          |                    |
|--------------------|-----------------------------------------------------------------------|---------------|--------------------------------|------------------|------------|------------------|------------------|-------------------------|---------------|------------------------------|--------------------|
| $\rightarrow$ G    | O A https://cuign                                                     | ou.samarth.a  | c.in/index.php/                | employee/reco    | d/complete | ?id=1e327e8f2    | c59f991ef08e79   | 14db5c258e05523         | 380ff7b500 🏠  | 2                            | $\bigtriangledown$ |
| amarth eGov        |                                                                       |               |                                | s                | ANJAY SING | H (2286, EXECUT  | TIVE (DATA PROCE | SSING), COMPUTER        | DIVISION) IG  |                              |                    |
| dent HR Campus Gov | vernance Support                                                      |               |                                |                  |            |                  |                  |                         |               |                              |                    |
| mplovee            | Home / Mr. SANJ/                                                      | ay singh      |                                |                  |            |                  |                  |                         |               |                              |                    |
|                    |                                                                       |               |                                |                  |            |                  |                  |                         |               | View P                       | rint               |
| Profile            |                                                                       |               |                                |                  |            |                  |                  |                         |               |                              |                    |
|                    | Mr SAN                                                                |               | ICH                            |                  |            |                  |                  |                         |               |                              |                    |
|                    |                                                                       | JAT OIL       |                                |                  |            |                  |                  |                         |               |                              |                    |
|                    | Profile                                                               |               |                                |                  |            |                  |                  |                         |               |                              |                    |
|                    | Organizatio                                                           | nal Informa   | tion                           |                  |            |                  |                  |                         |               |                              |                    |
|                    | Organizatio                                                           |               | luon                           |                  |            |                  |                  |                         |               |                              |                    |
|                    | Service                                                               | Non-Teachir   | Organizat                      | ion COMP         | JTER De    | signation        | EXECUTIVE        | Nature of               | Permanent     | Qualification<br>at the Time | Mast               |
|                    | Cadre                                                                 | Hon roughi    | <sup>9</sup> Unit              | DIVISIO          | DN DO      | orgination       | PROCESSING       | ) Employement           | 1 officiation | of<br>Appointment            | indot              |
|                    | Existing                                                              |               | Date of                        |                  | Da         | te Of            |                  |                         |               | Office                       |                    |
|                    | Employee<br>Code                                                      | 2286          | Joining                        | 1997-0.          | 2-04 Su    | perannuation     | 2033-07-31       | Official Email          |               | Phone<br>Number              |                    |
|                    | PAN<br>Number AXXPS5042E Accomodation<br>Provided by<br>University No |               |                                |                  |            |                  |                  |                         |               |                              |                    |
|                    |                                                                       |               |                                |                  |            |                  |                  |                         |               |                              |                    |
|                    | Personal In                                                           | formation     |                                |                  |            |                  |                  |                         |               |                              |                    |
|                    | Full Name                                                             | Mr. SANJA     | AY SINGH                       | Name In<br>Hindi | SANJAY     | Gender           | Male             | Category                | OBC           | Blood<br>Group               | B+                 |
|                    | Belong to<br>PwD<br>Category ?                                        | No            | Nature of<br>Disability        | Nationality      | Indian     | Date Of<br>Birth | 1973-07-03       | Guardian/Father<br>Name | guardianName  | Mother<br>Name               | mother             |
|                    | Marital<br>Status                                                     | Married       | Spouse<br>Name                 | Wedding<br>Date  |            | Religion         |                  | Mobile Number           | 8076141719    | Personal<br>Email            | sanjay             |
|                    |                                                                       |               | Designed                       | & Developed by   | 3          |                  |                  |                         |               |                              |                    |
| //                 | © Project Samar                                                       | th - All Righ | Designed (<br>2c59f991ef08e791 | & Developed by   | Ini        | itiative By      | MoE<br>3#        |                         |               |                              |                    |

#### 4. Employee may check his/her personal details in above page

|                                                 |                           |                                                                                                    |                  |                        |                 |              |                                |               |                       |         |                   | V   |
|-------------------------------------------------|---------------------------|----------------------------------------------------------------------------------------------------|------------------|------------------------|-----------------|--------------|--------------------------------|---------------|-----------------------|---------|-------------------|-----|
| S Leave Applications ×                          | +                         |                                                                                                    |                  |                        |                 |              |                                |               |                       | ¢       | <b>)</b> – ø      | ×   |
| $\leftarrow \  \  \rightarrow \  \  \mathbf{G}$ | O A https://cuignou.sam   | arth.ac.in/index.php/leave/applications/index                                                                                                 |                  |                        |                 |              |                                |               |                       |         | G                 | ୭ ≡ |
| Samarth eGov                                    |                           |                                                                                                    |                  |                        |                 | S            | ANJAY SINGH (2286, EXECUTIVE ( | DATA PROCESSI | ING), COMPUTER DIVISI | ON) IGN | OU Signou         | 8   |
| Student HR Campus Gove                          | emance Support            |                                                                                                    |                  |                        |                 |              |                                |               |                       |         |                   |     |
| * Leave                                         | Home / Leave Applications |                                                                                                    |                  |                        |                 |              |                                |               |                       |         |                   |     |
| Leave Applications<br>New LTC Request           | Leave Applica             | itions                                                                                                    |                  |                        |                 |              |                                |               |                       | New     | Leave Application |     |
| Commuted leave request                          | Employee<br>Code          | Employee Details                                                                                                    | Service<br>Cadre | Leave Record<br>Number | Leave           | From Date    | To Date                        | Days          | Status                | Rejoin  | Actions           |     |
| Leave Account                                   |                           | Select Employee                                                                                                    | -                |                        | All ~           |              |                                |               | All ~                 |         |                   |     |
| LTC<br>Station Leave Information                | 1 2286                    | SANJAY SINGH (SANJAY), Mobile:8076141719, Email:<br>sanjays@ignou.ac.in, Designation - OU :EXECUTIVE<br>(DATA PROCESSING) - COMPUTER DIVISION | Non-<br>Teaching | CL2100001              | CASUAL<br>LEAVE | Oct 18, 2021 | Oct 18, 2021                   | 1             | Cancelled             |         | / 0               |     |
|                                                 | Last Updated: 2 days, 21  | hours. 58 minutes and 7 seconds ago                                                                                                    |                  |                        |                 |              |                                |               |                       |         |                   |     |

In case of any discrepancy of data, please email to <u>Samarth.support@ignou.ac.in</u> by mentioning your ODLID, Name, email, Mobile, intercom and data where discrepancy is there.